## 國立聯合大學圖書館 VPN 遠端連線說明

使用電子資源時(資料庫及電子書等),應為避免造成侵權行為,請確實遵守下列各項 規定:

- 1. 不可有系統的下載資料。
- 2. 不得列印及下載未授權之期刊、圖書、會議記錄、報告、說明書...等。
- 3. 不得將資料使用於具有商業行為之上。
- 4. 不得拷貝或下載電子期刊資料庫之軟體。
- 不得將資料庫任何內容,如文字、圖表或版權聲明加以編輯、引伸,或以任合形 式與其他資料組合。
- 6. 不得使用自動下載軟體擷取資料。
- 7. 請您務必確實配合,以免因一人疏忽,造成大家使用權利的受損。

#### 一、 安裝 VPN 連線軟體

#### 請先連線至軟體下載頁面 https://210.60.171.251/global-protect/login.esp

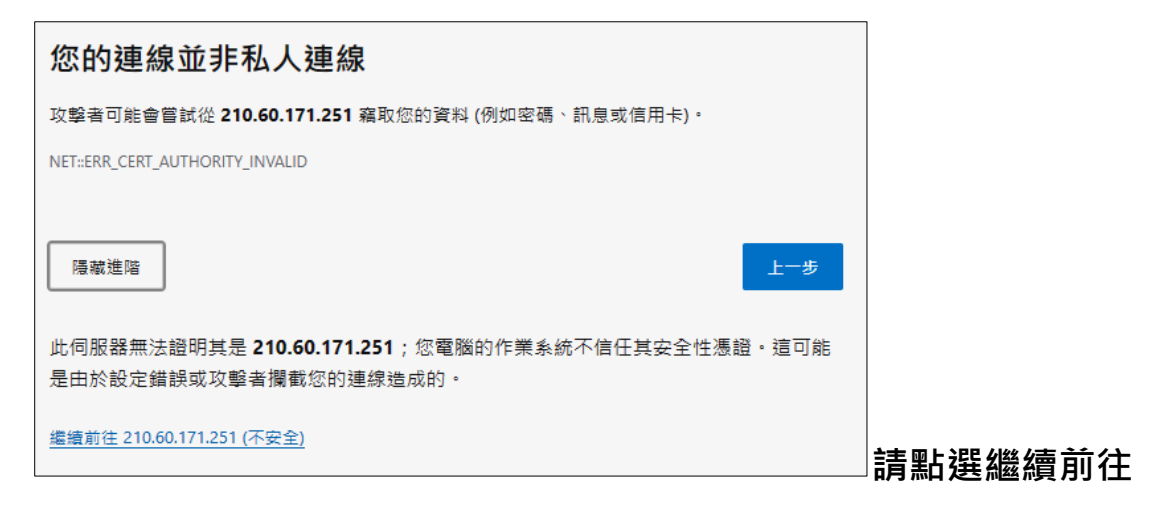

、 請輸入帳號及密碼,帳號密碼與本校電子郵件相同。

| paloalto             |
|----------------------|
| GlobalProtect Portal |
| Username             |
| Password             |
| LOG IN               |
|                      |
|                      |

### 下載符合您作業系統版本的連線軟體

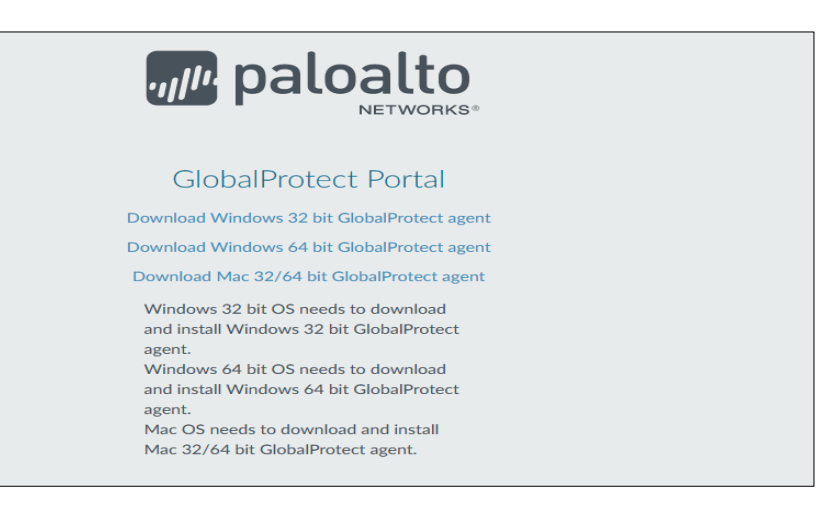

#### 四、 安裝連線軟體

 $\equiv$  、

| 😸 GlobalProtect                                                                                                    |                                                                                                    | _                                                    |                                   | ×       | 1  |      |
|----------------------------------------------------------------------------------------------------|----------------------------------------------------------------------------------------------------|------------------------------------------------------|-----------------------------------|---------|----|------|
| Welcome to the GlobalF                                                                                                    | rotect Setup Wiza                                                                                      | urd.,,///                                            | aloa                              | alto    |    |      |
| The installer will guide you through the st<br>computer.                                                                           | eps required to install GlobalPro                                                                      | otect v5.2.8                                         | on your                           |         |    |      |
|                                                                                                    |                                                                                                    |                                                      |                                   |         |    |      |
| WARNING: This computer program is pro<br>Unauthorized duplication or distribution o<br>or criminal penalties, and will be prosecul | otected by copyright law and in<br>f this program, or any portion of<br>led to the maximum extent poss | iternational tr<br>f it, may resul<br>sible under th | eaties.<br>t in severe<br>ie law. | ; civil |    |      |
|                                                                                                    | Cancel < B                                                                                             | ack                                                  | Next                              | >       | 點撰 | Next |

| 🕼 GlobalProtect                                                                | - 🗆 X                          | ]  |       |      |
|--------------------------------------------------------------------------------|--------------------------------|----|-------|------|
| Select Installation Folder                                                     | paloalto                       | c  |       |      |
| The installer will install GlobalProtect to the following folder.              |                                |    |       |      |
| To install in this folder, click "Next". To install to a different folder, ent | er it below or click "Browse". |    |       |      |
| <u>F</u> older:                                                                |                                |    |       |      |
| C:\Program Files\Palo Alto Networks\GlobalProtect\                             | Browse                         |    |       |      |
|                                                                                | Disk Lost                      |    |       |      |
|                                                                                |                                |    |       |      |
| Cancel                                                                         | Back Next >                    | 點選 | Next  |      |
| 録 GlobalProtect                                                                | - 🗆 🗙                          | 7  |       |      |
| Confirm Installation                                                           | paloalto                       | -  |       |      |
| The installer is ready to install GlobalProtect on your computer.              |                                |    |       |      |
| Click "Next" to start the installation.                                        |                                |    |       |      |
|                                                                                |                                |    |       |      |
|                                                                                |                                |    |       |      |
|                                                                                |                                |    |       |      |
|                                                                                |                                |    |       |      |
|                                                                                |                                |    |       |      |
|                                                                                |                                |    |       |      |
| Cancel                                                                         | (Back Next >                   | 點選 | Next  |      |
| 성 GlobalProtect                                                                | - 🗆 🗙                          | 7  |       |      |
| Installation Complete                                                          | paloalto                       | -  |       |      |
| GlobalProtect has been successfully installed.                                 |                                |    |       |      |
| Click "Close" to exit.                                                         |                                |    |       |      |
|                                                                                |                                |    |       |      |
|                                                                                |                                |    |       |      |
|                                                                                |                                |    |       |      |
|                                                                                |                                |    |       |      |
| Please use Windows Update to check for any critical updates to the             | .NET Framework.                |    |       |      |
| Cancel                                                                         | K Back Close                   | 點鐉 | Close | 完成安裝 |
|                                                                                |                                |    |       |      |

## 五、 設定連線位置,右下角會跳出 GlobalProtect 連線軟體,輸入入口網站為

# 210.60.171.251 後,點選連線

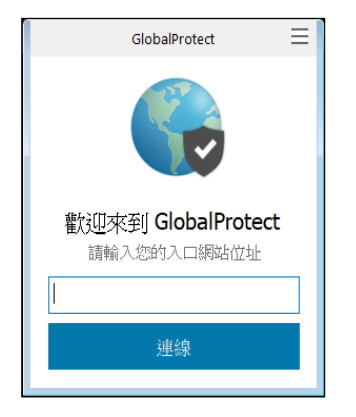

## 六、 安裝憑證,畫面會跳出安裝憑證畫面,請點選顯示憑證

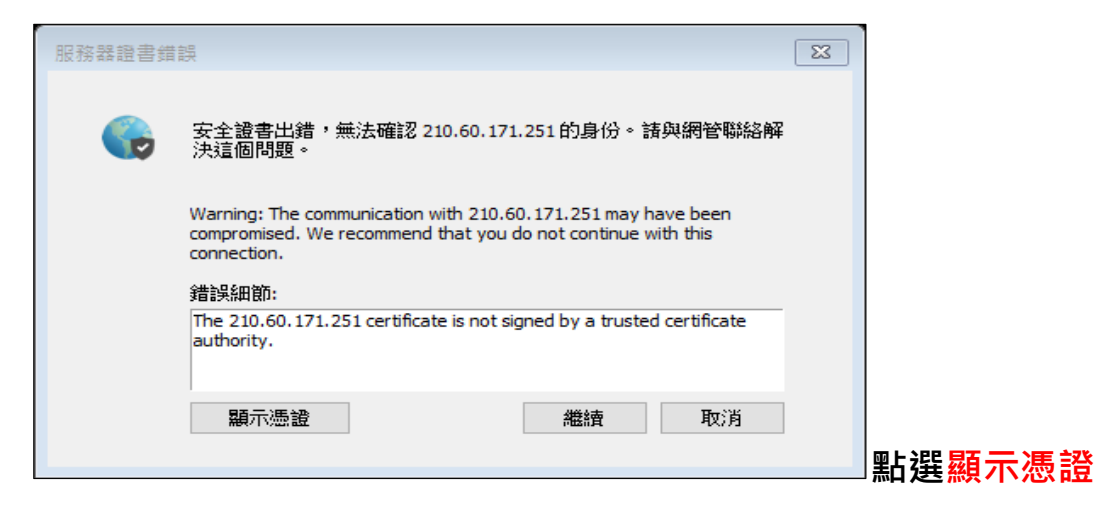

| ▲ 憑證                           | 质藏路径                                    |        |
|--------------------------------|-----------------------------------------|--------|
| ● 憑證實證<br>這個 CA 根憑證<br>信任根憑證授權 | 8.<br>不受修任,如果恋要散用信任,諸將追領憑證安裝到<br>單位存放區。 | -      |
|                                | 210.60.171.251                          | -      |
| 簽發者:<br>有效期自                   | 210.60.171.251<br>2022/6/28 到 2025/3/23 |        |
|                                | <b>安裝憑證()</b> 蓋發者證明(S)                  | 5      |
|                                | 禮                                       | 點選安裝憑證 |

| - 2 |                                                                      | 23 |
|-----|----------------------------------------------------------------------|----|
|     | 歡迎使用憑證匯入精靈                                                           |    |
|     | 這個精靈可協助您將憑證、憑證信任清單及憑證撤銷清單從磁碟複製到憑證存放區。                                |    |
|     | ·愿證由憑證授權單位簽發,能識別您的身分,並包含用來保護資料或建立安全網路連線的資<br>訊 • 憑證存放區最用來存放憑證的未統區域 • |    |
|     | 存放位置<br>●目前使用者(C)                                                    |    |
|     | ○ 本機電腦(L)                                                            |    |
|     | 請按 [下一步] 繼續。                                                         |    |
|     |                                                                      |    |
|     | 頭 (N) 地一 イ                                                           | 満  |

點選本機電腦·後點選下一步

| ~ | ☞ 憑證匯入稿靈                           |
|---|------------------------------------|
|   | <b>憑證存放區</b><br>憑證存放區是用來存放憑證的系統區域。 |
|   | Windows 可自動攫取憑證存放區,您也可以為憑證指定存放位置。  |
|   | ○ 自動根據憑證類型來選取憑證存放區(U)              |
|   | ●將所有憑證放入以下的存放區(P)                  |
|   | 憑證存放區:<br>瀏覽( <u>R</u> )           |

## 點選將所有憑證放入以下的存放區後·點選瀏覽

| 選取憑證存放區                               | $\times$ |
|---------------------------------------|----------|
| 選取您要使用的憑證存放區(C)                       |          |
|                                       |          |
|                                       | ^        |
| ───────────────────────────────────── |          |
|                                       |          |
|                                       |          |
|                                       |          |
| □□□□ 沒有信任的憑證                          |          |
| □□□□□□□□□□□□□□□□□□□□□□□□□□□□□□□□□□□□□ |          |
|                                       | ×        |
| □ 顯示實體存放區(S)                          |          |
| 確定 取消                                 |          |

## 點選受信任的跟憑證授權單位,點選確定,再點選下一步

|                                 | ~     |
|---------------------------------|-------|
| ← 参 憑證匯入精靈                      |       |
|                                 |       |
| 完成憑證匯入精靈                        |       |
|                                 |       |
| 按一下 [完成],即可匯入憑證。                |       |
|                                 |       |
| 您已指定下列設定:<br>                   |       |
| 使用者選取的憑證存放區。受信任的根憑證授權單位的根憑證授權單位 |       |
|                                 |       |
|                                 |       |
|                                 |       |
|                                 |       |
|                                 |       |
|                                 |       |
|                                 |       |
|                                 |       |
|                                 |       |
|                                 |       |
| 完成(日) 取満                        | □點選完成 |

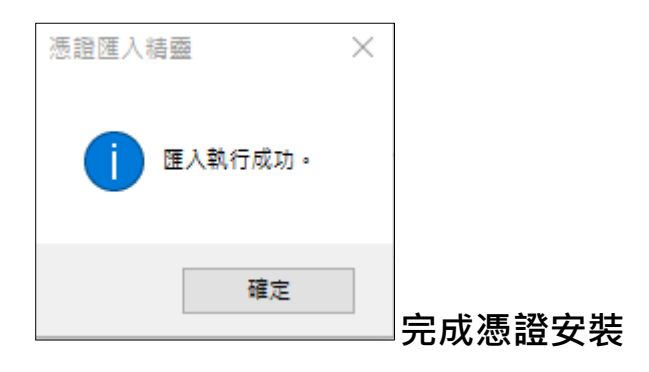

### 七、 點選繼續

| 服務器證書錯 | 誤                                                                                                    |
|--------|----------------------------------------------------------------------------------------------------|
| 6      | 安全證書出錯,無法確認 210.60.171.251 的身份。請與網管聯絡解<br>決這個問題。                                                                                                    |
|        | Warning: The communication with 210.60.171.251 may have been<br>compromised. We recommend that you do not continue with this<br>connection.<br>錯誤細節: |
|        | The 210.60.171.251 certificate is not signed by a trusted certificate authority.                                                                     |
|        | 顧示憑證 機續 取消                                                                                                    |

## 八、 輸入帳號密碼,帳號密碼與本校電子郵件相同

| GlobalProtect                 |
|-------------------------------|
| 登入<br>Enter login credentials |
| 入口網站: 210.60.171.251          |
| Username                      |
| Password                      |
| 登入                            |
| 取消                            |

## 九、 點選右下角圖示,確認連線狀態

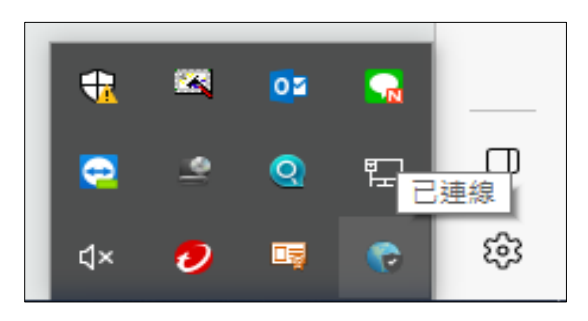

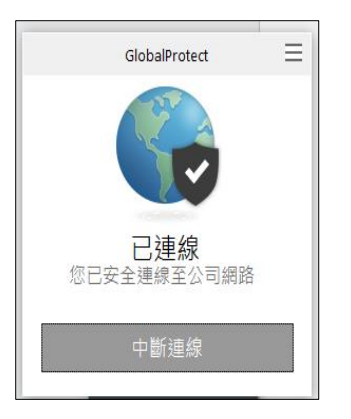

十、 結束使用時請點選 GlobalProtect 連線軟體中的檔案-->中斷連線,因有同時上線之人數限制,使用完畢請務必離線,以免影響他人權益,每次使用以 90 分鐘為限;使用電子資源請遵守智慧財產權,並依著作權法、 出版社規定與相關 說明的規範,在個人合理使用範圍內使用。